# Verwaltung - Eigene Daten

Inhalt

- <u>Übersicht</u>
- Häufig gestellte Fragen
- Mögliche Aktionen
  - Eigene Benutzerdaten bearbeiten
  - Passwort bearbeiten

### Übersicht

Im Modul "Eigene Daten" können die Benutzer jeweils die eigenen Benutzerdaten sowie das Passwort für den Systemzugang selbst verwalten.

Hinweis: Die E-Mail-Adresse ist fester Bestandteil der Zugangsdaten eines Benutzers (Vergabemarktplatz). An die hier hinterlegte Adresse werden alle systemgenerierten Meldungen an die Benutzer gesendet (darunter z.B. auch die Zusendung von Übergangspasswörtern).

# Verwaltung der eigenen Daten

| Eigene Daten                             |                         |
|------------------------------------------|-------------------------|
| Rechte:                                  | Benutzer, Administrator |
| Anrede:                                  | Herr                    |
| Titel:                                   | Dr.                     |
| Vorname: *                               | Manuel                  |
| Nachname: *                              | Meier                   |
| Telefon:                                 |                         |
| Fax:                                     |                         |
| E-Mail: *                                | meier.manuel@cosinex.de |
|                                          |                         |
| Die mit * gekennzeichneten Felder sind P | flichtfelder.           |

| Die systemweite interne | Registrierungsnummer für diesen Unternehmens-Acc | count. |
|-------------------------|--------------------------------------------------|--------|
| Registrierungs-Nr.      | CX1003 🔶 2                                       |        |

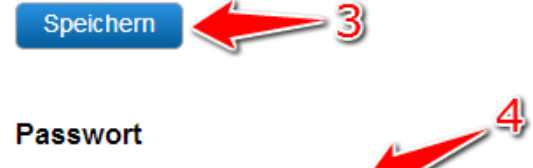

Passwort

Ich möchte mein Passwort ändern

Screenshot: Übersicht Modul "Eigene Daten"

#### Häufig gestellte Fragen

Nein. Benutzer können nur von anderen Unternehmensbenutzern mit Administratorrechten gelöscht werden. Nein. Benutzer können nur von anderen Unternehmensbenutzern mit Administratorrechten entsperrt werden. Nein. Änderungen an den Benutzerrechten können immer nur von anderen Benutzern mit Administratorrechten vorgenommen werden. Auf der Startseite des Vergabemarktplatz findet der Benutzer die Funktion "Passwort vergessen".

#### Mögliche Aktionen

- Eigene Benutzerdaten bearbeiten
- Passwort bearbeiten

#### **Eigene Benutzerdaten bearbeiten**

| Menüeintrag:                                            | Verwaltung → Eigene Daten                                                                                                    |
|---------------------------------------------------------|----------------------------------------------------------------------------------------------------|
| 0.                                                      | Eine falsch hinterlegte E-Mail-Adresse führt dazu, dass der Vergabemarktplatz keine E-Mails mit Systemmeldungen mehr<br>zustellen kann (z. B. auch nicht die E-Mail mit den neuen Zugangsdaten, falls einmal das Passwort vergessen wird).                                                                                                    |
| 1. Die Ben<br>Hier kör<br>werden.<br>Zugang<br>Die eige | utzerdaten wie gewünscht ändern (siehe <u>Markierung 1 in Screenshot "Übersicht Modul Eigene Daten"</u> ).<br>Innen der Name, die Adressdaten und die für die Anmeldung auf dem Vergabemarktplatz benötigte E-Mail-Adresse bearbeitet<br>An die für den Benutzer hinterlegte E-Mail-Adresse werden alle vom System generierten Nachrichten geschickt, z.B. auch die<br>sdaten.<br>Innen Rechteeinstellungen können im Modul "Eigene Daten" nicht geändert werden. |
| 2. Das Akt<br>Die neu                                   | ionselement "Speichern anklicken" (siehe <u>Markierung 3 in Screenshot "Übersicht Modul Eigene Daten"</u> ).<br>en Einstellungen sind nun wirksam.                                                                                                    |
| Passwort b                                              | earbeiten                                                                                                    |

Menüeintrag: Verwaltung > Benutzer

**(**)

Bitte die Richtlinien für Passwörter beachten, sofern ein Hinweis auf dem Vergabemarktplatz angezeigt wird.

1. Das Aktionselement "Ich möchte mein Passwort ändern" anklicken (siehe Markierung 4 in Screenshot "Übersicht Modul Eigene Daten").

Hierdurch wird die Passwort-Verwaltung geöffnet.

- 2. Das bisher verwendete Passwort für die Anmeldung am Vergabemarktplatz eingeben (siehe <u>Markierung 1 in Screenshot "Passwort für</u> <u>den Systemzugang ändern"</u>).
- Das zukünftig zu verwendende Passwort eingeben (siehe <u>Markierung 2 in Screenshot "Passwort für den Systemzugang ändern"</u>). Die Eingabe dann im Feld "Passwort bestätigen" zur Bestätigung wiederholen (siehe <u>Markierung 3 in Screenshot "Passwort für den</u> <u>Systemzugang ändern"</u>).
- 4. Das Aktionselement "Speichern" anklicken (siehe <u>Markierung 4 in Screenshot "Passwort für den Systemzugang ändern"</u>). Das neue Passwort ist nun gespeichert. Es kann ab sofort für die Anmeldung am Vergabemarktplatz verwendet werden. Wenn das Passwort vergessen wird, kann auf der Startseite des Vergabemarktplatz die Funktion "Passwort vergessen" genutzt werden, um ein automatisch generiertes Übergangskennwort anzufordern.

## Passwort-Verwaltung

Hier können Sie Ihr Passwort ändern. Bitte beachten Sie, dass Ihr Login immer Ihre angegebene E-Mail-Adresse ist.

| Passwort-Verwaltung    | )                               |   |  |
|------------------------|---------------------------------|---|--|
| Das neue Passwort muss | mindestens 6 Zeichen lang sein. |   |  |
| E-Mail:                | info@cosinex.de                 | 1 |  |
| Altes Passwort:        |                                 |   |  |
| Neues Passwort:        |                                 | 2 |  |
| Passwort bestätigen:   |                                 |   |  |
|                        |                                 | 3 |  |
| Speichern              | - 4                             |   |  |

Screenshot: Passwort für den Systemzugang ändern